How to Register for the Penn State Great Valley StepBet Challenge

- 1. Visit the App Store or Google Play and download the StepBet app.
  - a. App Store
  - b. <u>Google Play</u>
- 2. Open the StepBet app and select "Enter Game Code" at the bottom of the screen.

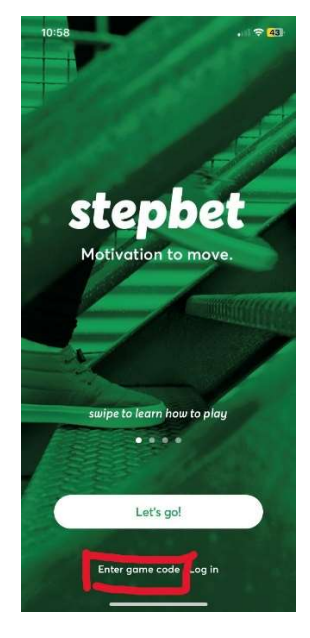

3. Enter game code PSGV and select "Find Game."

| 10:40                           |   |       |   |   |   |   | . 11 🗢 45 |           |
|---------------------------------|---|-------|---|---|---|---|-----------|-----------|
| <                               |   |       |   |   |   |   |           |           |
|                                 |   |       |   |   |   |   |           |           |
|                                 |   |       |   |   |   |   |           |           |
|                                 |   |       |   |   |   |   |           |           |
| Have a                          |   |       |   |   |   |   |           |           |
| game code?                      |   |       |   |   |   |   |           |           |
| PSGV                            |   |       |   |   |   |   |           |           |
| ( Find some                     |   |       |   |   |   |   |           |           |
| Find game                       |   |       |   |   |   |   |           |           |
| No game code? Browse games here |   |       |   |   |   |   |           |           |
| ÷                               |   |       |   |   |   |   |           |           |
| Q W E R T Y U I O P             |   |       |   |   |   |   |           |           |
| A                               | S | D     | F | G | Н | J | к         | L         |
| +                               | z | X     | С | V | в | Ν | м         | $\otimes$ |
| 123                             | ٢ | space |   |   |   |   | return    |           |
| •                               |   |       |   |   |   | Ŷ |           |           |

4. Once you are on the Great Valley StepBet Challenge 2024 page, click "Join Game."

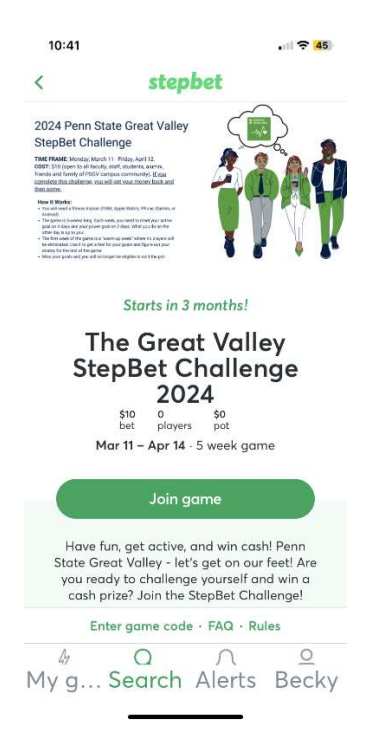

 Next, StepBet will ask you how you plan to track your steps (Fitbit, Garmin, or Apple Health). This data will be used to calculate your goals.
NOTE: You must have about one week of step data for StepBet to generate your goals. In other words, StepBet

will not permit you to participate unless you have sufficient historical data. IF you do not currently track your activity but would like to participate in the StepBet Challenge, please begin tracking your activity ASAP.

6. Once StepBet calculates your goals, click continue. At this point, StepBet will ask you to create an account and then submit your \$10 payment.

Should you find yourself on a screen that looks like this and you would like to locate the PSGV game, simply scroll down until you see "Enter Game Code."

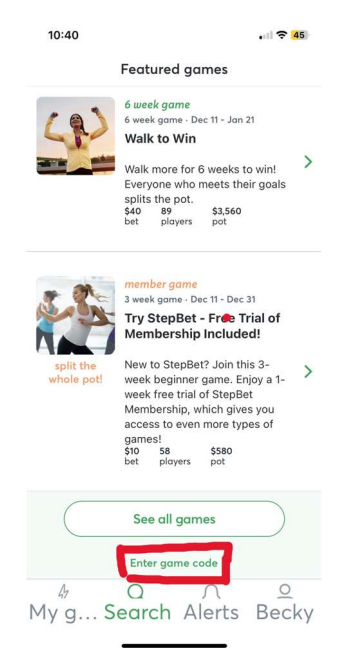